# Vejledning til tilslutning

# Installation af en tilknyttet printer lokalt (Windows)

Bemærk! Hvis operativsystemet ikke understøttes af cd'en Software og dokumentation, skal du bruge guiden Tilføj printer.

Opdateringer til printersoftwaren findes muligvis på Lexmarks websted www.lexmark.com.

## Hvad er lokal udskrivning?

Local printing (Lokal udskrivning) er udskrivning til en lokalt tilsluttet printer (dvs. en printer, som er direkte tilsluttet computeren via et USB-kabel). Når du opsætter denne type printer, skal du installere printersoftwaren, før du tilslutter USB-kablet. Du kan finde yderligere oplysninger i den opsætningsvejledning, der leveres sammen med printeren.

Du kan bruge cd'en *Software and Documentation (Software og Documentation)* til at installere den nødvendige printersoftware på de fleste Windows-operativsystemer.

## Installation af printeren vha. cd'en Software og dokumentation

Ved hjælp af cd'en Software og dokumentation kan du installere printersoftware til følgende operativsystemer:

- Windows Vista og Windows Vista x64 Edition
- Windows Server 2003 og Windows Server 2003 x64 Edition
- Windows XP og Windows XP x64 Edition
- Mac OS X
- Red Hat Enterprise Linux WS 4 og Red Hat Enterprise Linux WS 5
- openSUSE Linux 11.2 og openSUSE Linux 11.3
- SUSE Linux Enterprise Desktop 10 og SUSE Linux Enterprise Desktop 11
- SUSE Linux Enterprise Server 10 og SUSE Linux Enterprise Server 11
- Debian GNU/Linux 5.0
- Ubuntu 10.04, Ubuntu 9.10 og Ubuntu 9.04
- Linpus Linux Desktop 9.6
- Red Flag Linux Desktop 6.0
- 1 Luk alle åbne programmer.
- 2 Indsæt cd'en Software og dokumentation i cd-drevet.

Hvis installationsskærmbilledet ikke vises efter et øjeblik, skal du starte cd'en manuelt:

- a Klik på 🧐, eller klik på Start, og klik derefter på Kør.
- **b** Indtast D:\setup.exe i feltet Start søgning eller Kør, hvor D er bogstavet for cd- eller dvd-drevet.
- **3** Klik på **Anbefalet installation**, og følg derefter vejledningen på computerskærmen.

## Installation af printeren vha. guiden Tilføj printer (Windows)

Bemærk! Printerinstallation vha. guiden Tilføj printer understøttes for Windows XP og nyere.

- **1** Luk alle åbne programmer.
- **2** Indsæt cd'en *Software og dokumentation* i cd-drevet.
- **3** Luk installationssoftwaren.

Vejledning til tilslutning Side 2 af 5

- 4 Tilføj printeren:
  - a Klik på 🧐, eller klik på Start, og klik derefter på Kør.
  - **b** I feltet Start søgning eller Kør skal du skrive **styre printere**.
  - c Tryk på Enter, eller klik på OK.
  - **d** Klik på **Tilføj printer** i området Printeropgaver.
- 5 Når du bliver bedt om det, skal du vælge at installere en lokal printer og herefter klikke på Har diskette/cd.
- **6** Angiv placeringen af printersoftwaren.

Bemærk! Stien skal svare til D:\Drivers\Print\GDI\, hvor D er bogstavet for dit cd- eller dvd-drev.

7 Klik på OK.

# Installation af de tilknyttede printere på et netværk (Windows)

#### Hvad er netværksudskrivning?

I Windows-miljøer kan netværksprintere konfigureres til direkte udskrivning eller til delt udskrivning. Begge metoder til netværksudskrivning kræver installation af printersoftware og oprettelse af en netværksport.

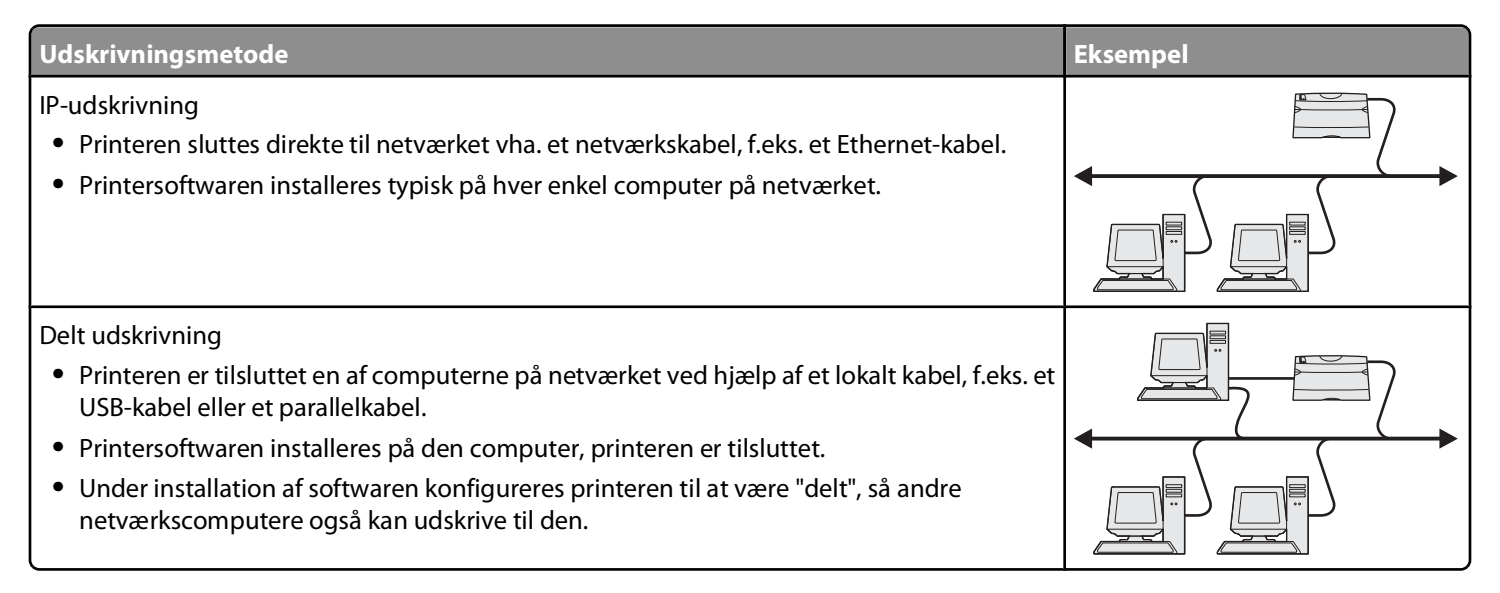

## Installation af printeren på et Ethernet-netværk

Inden du installerer printeren på et kabelforbundet netværk, skal du sikre dig, at du har gennemført startkonfiguration af printeren, og at printeren er tilsluttet dit aktive Ethernet-netværk via et Ethernet-kabel.

- 1 Luk alle åbne programmer.
- 2 Indsæt installationssoftware-cd'en.

Hvis velkomstskærmbilledet ikke vises efter et øjeblik, skal du starte cd'en manuelt.

- a Klik på 🗐, eller klik på Start, og klik derefter på Kør.
- **b** Indtast **D**: \setup.exe i feltet Start søgning eller Kør, hvor **D** er bogstavet for cd- eller dvd-drevet.

3 Klik på Anbefalet installation, og følg derefter vejledningen på computerskærmen.

**Bemærk!** Hvis du vil konfigurere printeren med en statisk IP-adresse vha. IPv6, eller du vil konfigurere printere ved hjælp af scripts, skal du vælge **Brugerdefineret installation** og derefter følge instruktionerne på computerskærmen.

- 4 Når du bliver bedt om at vælge en forbindelsestype, skal du vælge Ethernet-forbindelse.
- **5** Følg instruktionerne på computerskærmen.

## Deling af printeren på et netværk

- 1 Luk alle åbne programmer.
- 2 Indsæt installationssoftware-cd'en.

Hvis velkomstskærmbilledet ikke vises efter et øjeblik, skal du starte cd'en manuelt.

- a Klik på 🧐, eller klik på Start, og klik derefter på Kør.
- **b** Indtast D:\setup.exe i feltet Start søgning eller Kør, hvor D er bogstavet for cd- eller dvd-drevet.
- 3 Klik på Anbefalet installation, og følg derefter vejledningen på velkomstskærmen.
- 4 Vælg den printer, du vil installere, når du bliver bedt om det, og klik derefter på Tilføj printer.
- 5 Klik på plusset, +, i venstre rude under Valgte komponenter ud for den printermodel, du netop har tilføjet.
- 6 Klik på Port.

Vælg i ruden til højre den port, som printeren er fysisk forbundet til. LPT1 er valgt som standard.

- 7 Klik på + ud for Delt, og vælg derefter **Delt**.
- 8 Klik på Delingsnavn, og skriv derefter navnet på den delte printer i feltet Delingsnavn i ruden til højre.
- 9 Hvis det er passende til dit netværk, skal du vælge **Offentliggør printer i Active Directory** og angive de associerede oplysninger i ruden til højre.
- 10 Hvis du ønsker, at driveren skal være standarddriver, skal du vælge Standarddriver.
- 11 Hvis du ønsker at associere en driverprofil til denne printer, skal du klikke på **Driverprofil** og derefter vælge konfigurationen i ruden til højre.
- 12 Hvis du vil inkludere noter eller specifikke placeringsoplysninger, skal du klikke på Kommentarer > Placering.
- 13 Vælg eventuelle andre komponenter, som du ønsker at installere, og klik derefter på Afslut.
- 14 Følg instruktionerne på computerskærmen.

# Installation af den tilknyttede printer lokalt (Macintosh)

#### Inden installation af printeren lokalt (Macintosh)

Printeren kan være forbundet med en lokal computer via et USB-kabel. Når du installerer en printer på denne måde, skal du installere printersoftwaren *først*, inden du tilslutter USB-kablet. Se dokumentationen, der fulgte med printeren, for at få yderligere oplysninger.

Cd'en Software og dokumentation kan bruges til at installere den nødvendige printersoftware.

Bemærk! Du kan også downloade printerdriveren fra webstedet på adressen www.lexmark.com.

## Oprettelse af en udskrivningskø i Printer Setup Utility eller Print Center (Macintosh)

Til lokal udskrivning fra en Macintosh-computer skal du oprette en udskriftskø:

- 1 installer en printerdriverfil på computeren.
  - a Indsæt cd'en Software og dokumentation, og dobbeltklik derefter på installationspakken for printeren.
  - **b** Følg instruktionerne på computerskærmen.
  - c Vælg en destination, og klik derefter på Fortsæt.
  - d Klik på Installer i skærmbilledet Nem installation.
  - **e** Indtast brugeradgangskoden, og klik derefter på **OK**. Al nødvendig software er installeret på computeren.
  - **f** Klik på **Luk**, når installationen er fuldført.
- 2 I Finder skal du navigere til:

#### Programmer > Hjælpeprogrammer

- 3 Dobbeltklik på Printer Setup Utility eller Print Center.
- 4 Kontroller, at printerkøen er oprettet:
  - Hvis den USB-tilsluttede printer vises i printeroversigten, skal du afslutte Print Center eller Printer Setup Utility.
  - Hvis den USB-tilsluttede printer ikke vises i printeroversigten, skal du kontrollere, at USB-kablet er tilsluttet korrekt, og at printeren er tændt. Når printeren vises i printeroversigten, skal du afslutte Print Center eller Printer Setup Utility.

# installation af de tilknyttede printere på et netværk (Macintosh)

## Installation af printeren på et kabeltilsluttet netværk (Macintosh)

- 1 Installer driveren på computeren:
  - **a** Indsæt cd'en *Software og dokumentation*, og dobbeltklik derefter på installationspakken for printeren.
  - **b** Følg instruktionerne på computerskærmen.
  - c Vælg en destination, og klik derefter på Fortsæt.
  - **d** Klik på **Installer** i skærmbilledet Standardinstallation.
  - **e** Indtast brugeradgangskoden, og klik derefter på **OK**. Al nødvendig software er installeret på computeren.
  - f Klik på Luk, når installationen er fuldført.
- **2** Tilføj printeren:
  - Til IP-udskrivning:

#### Mac OS X version 10.5 eller senere version

- **a** I Apple-menuen skal du navigere til:
- Systemindstillinger > Udskriv og fax
- **b** Klik på +, og klik derefter på fanen **IP**.
- c Skriv IP-adressen på printeren i adressefeltet, og klik derefter på Tilføj.

Vejledning til tilslutning Side 5 af 5

#### Mac OS X version 10.4 eller tidligere

- a | Finder skal du navigere til:
  Programmer > Hjælpeprogrammer
- **b** Dobbeltklik på **Printer Setup Utility** eller **Print Center**.
- c Klik på Tilføj i printeroversigten, og klik derefter på IP-printer.
- **d** Skriv IP-adressen på printeren i adressefeltet, og klik derefter på **Tilføj**.
- Til AppleTalk-udskrivning:

Bemærk! Sørg for, at AppleTalk er aktiveret på printeren.

#### I Mac OS X version 10.5

- a I Apple-menuen skal du navigere til: Systemindstillinger > Udskriv og fax
- **b** Klik på +, og naviger derefter til:
  **AppleTalk** > vælg printeren på listen > **Tilføj**

#### Mac OS X version 10.4 eller tidligere

- a | Finder skal du navigere til:
  Programmer > Hjælpeprogrammer
- **b** Dobbeltklik på **Printer Setup Utility** eller **Print Center**.
- c Klik på Tilføj i printerlisten.
- **d** Klik på fanen **Standardbrowser** > **Flere printere**.
- e Vælg AppleTalk i den første genvejsmenu.
- f Vælg Lokal AppleTalk-zone i den anden genvejsmenu.
- g Vælg printeren på på listen, og klik derefter på Tilføj.

**Bemærk!** Hvis printeren ikke vises i listen, skal du måske tilføje den ved brug af IP-adressen. Kontakt den ansvarlige for systemsupport for at få yderligere oplysninger.

#### installation af anden software til en Macintosh-printer

Følgende Macintosh-værktøjer findes på Macintosh-partitionen af cd'en Software og dokumentation:

- Printer File Loader (OS X)
- Printerstatus (OS X)

Indholdet på cd'en Software og dokumentation kopieres til computerens harddisk under startkonfigurationen af printeren.